ขั้นตอนการติดตั้งโปรแกรม Google Meet เพื่อใช้ในการเข้าปฐมนิเทศ นักศึกษาใหม่และการพบผู้ปกครองแบบออนไลน์ ในวันที่ 21 กรกฎาคม 2563 ตั้งแต่เวลา 13.00 น. เป็นต้นไป วิธีที่ 1 ผ่านโทรศัพท์มือถือ

1.โหลดApplication Google Meet และ App Store หรือ Google Play

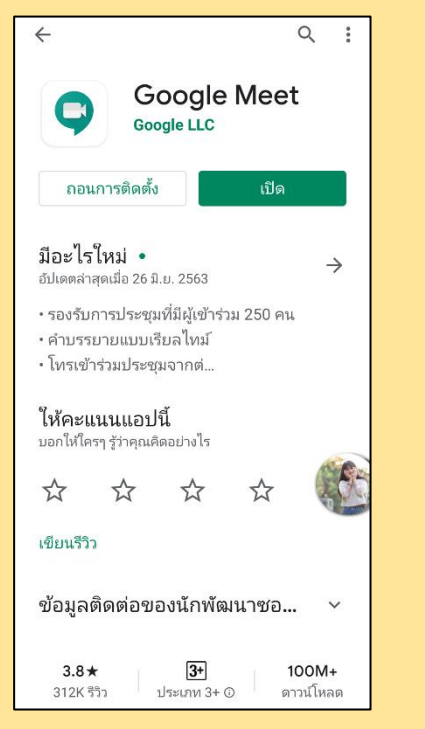

2.เมื่อดาน์โหลดโปรแกรมเสร็จแล้ว ให้ไปกดที่ลิงค์สำหรับเข้าห้องประชุม โดยไม่ต้องกดเข้า ไปใน Application เมื่อกดที่ลิงค์แล้วหน้าต่างแอพจะเด้งขึ้นมาให้เราเลือกอีเมลเพื่อเข้าร่วม การประชุม หรือ เปิดApplication แล้วใส่รหัสการประชุมโยรหัสการประชุมคือข้อความหลัง เครื่องหมาย / จากลิงค์

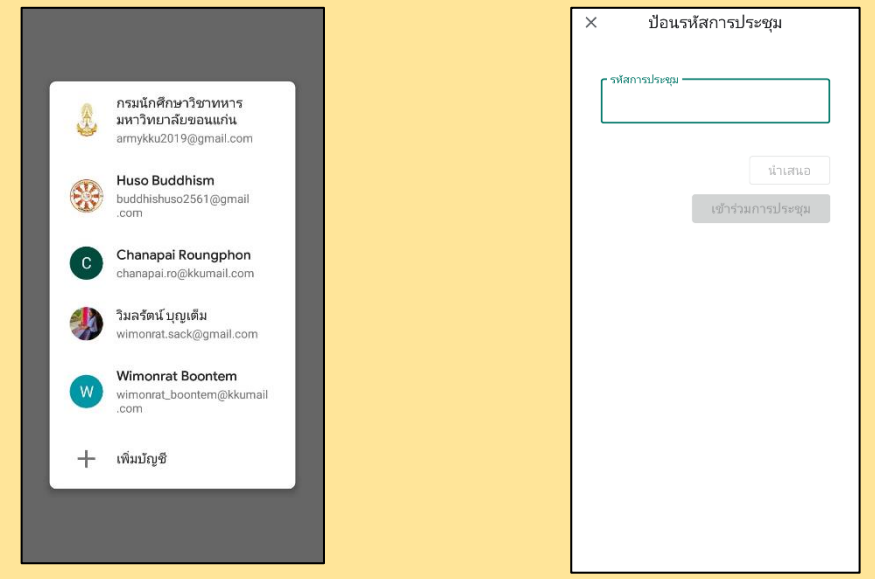

3.เมื่อเราเลือกอีเมลแล้วหน้าต่างจะเด้งขึ้นมาให้เรากดขอเข้าร่วมการประชุม

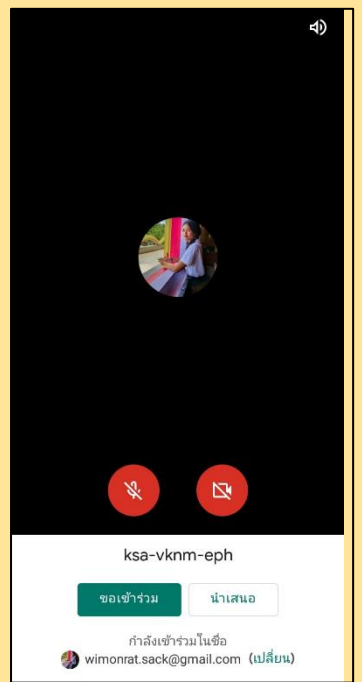

4.หลังจากนั้นเราก็จะเข้าไปอยู่ในการประชุม โดยให้ปิดไมค์และกล้องไว้ก่อน เมื่อมีข้อสงสัย สามารถเปิดไมค์สอบถามได้

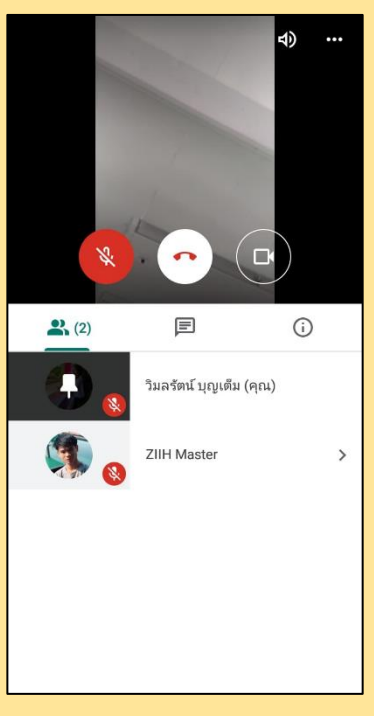

5.เมื่อต้องการออกจากการประชุมสามารถกดวางสายได้ตลอดเวลา

# <u>วิธีที่ 2 ผ่าน Computer</u>

 สามารถกดที่ลิงค์การประชุมหรือนำลิงค์ไปวางในช่องค้นหาใน เว็บได้เลย โดยไม่ต้อง ดาวน์โหลดโปรแกรมจากนั้นกดขอเข้าร่วมการประชุม

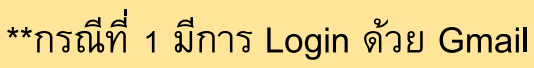

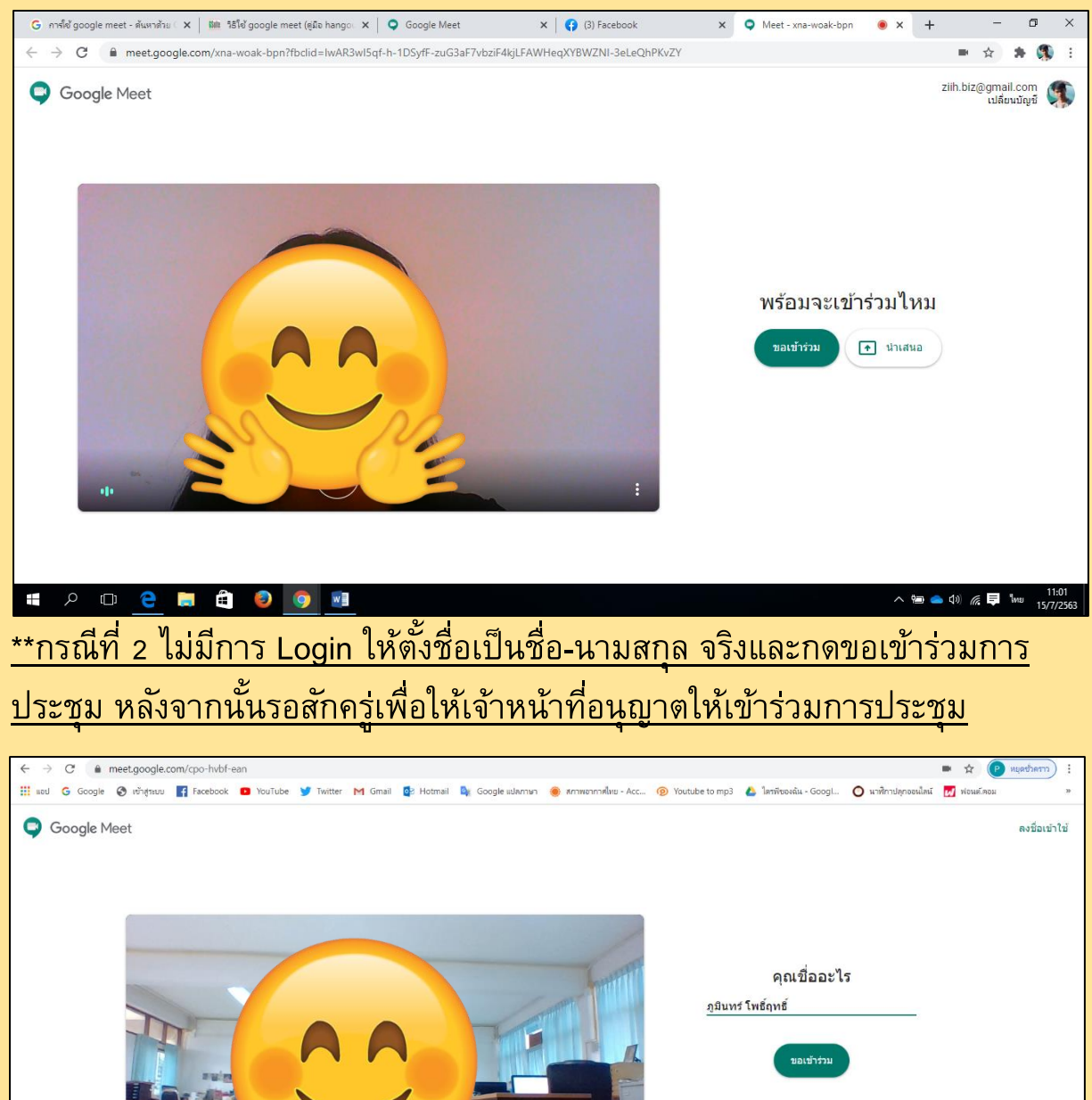

2.หลังจากนั้นเราก็จะเข้าไปอยู่ในการประชุม โดยให้ปิดไมค์และกล้องไว้ก่อน เมื่อมีข้อสงสัย สามารถเปิดไมค์สอบถามได้

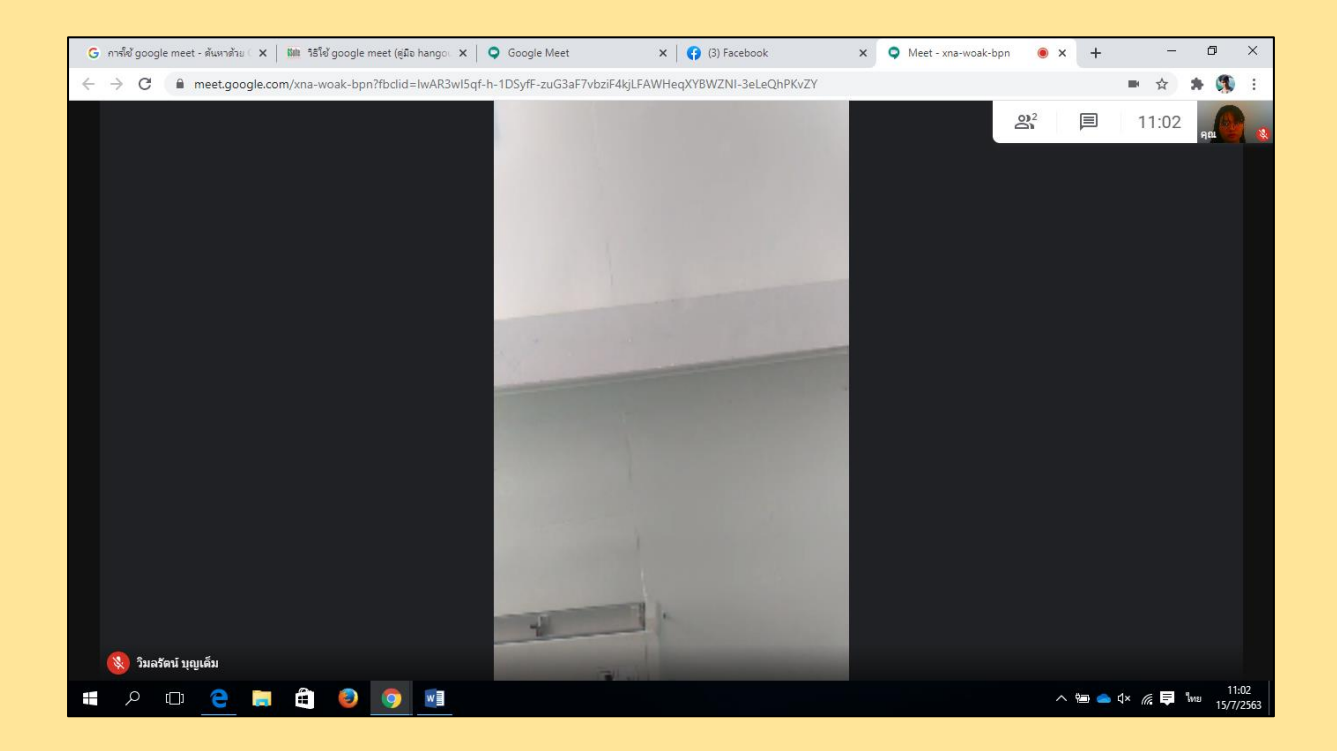

3.เมื่อต้องการออกจากการประชุมให้กดวางสายได้ทันที

## Password สำหรับเข้าปฐมนิเทศผ่านโปรแกรม Zoom และ Google Meet แบบแยก

สาขา

1.สาขาวิชารัฐประศาสนศาสตร์ (Google meet)

meet.google.com/cpo-hvbf-ean

2.สาขาวิชาเอเชียตะวันออกเฉียงใต้ศึกษา (Google meet)

meet.google.com/vfa-yqvq-kws

|          | A                                        | <u>ب</u>      | A       | d     |         |
|----------|------------------------------------------|---------------|---------|-------|---------|
| <b>२</b> | สาขเวาชา กาน                             | າຓ∝າ≀≀ລລກ     | าชาเลกก | າພາລາ | (700m)  |
| υ.       | 21 1 2 1 3 1 3 1 3 1 3 1 3 1 3 1 3 1 3 1 | 1010 91000011 |         | מעובו | (20011) |
|          |                                          |               |         |       | · /     |

รหัสสำหรับเข้าห้อง

960 0669 4257

CH21072020

รหัสผ่าน

### 4.สาขาวิชาภาษาตะวันออก วิชาเอกภาษาญี่ปุ่น (Zoom)

รหัสสำหรับเข้าห้อง 919 7431 5158 JP21072020

5.สาขาวิชาภาษาไทย (Zoom)

รหัสสำหรับเข้าห้อง รหัสผ่าน 977 7986 1668 TH21072020

#### 6.สาขาภาษาตะวันตก วิชาเอกภาษาสเปน (Zoom)

| รหัสสำหรับเข้าห้อง | รหัสผ่าน   |  |  |
|--------------------|------------|--|--|
| 995 7180 5025      | SP21072020 |  |  |

### 7.สาขาภาษาตะวันตก วิชาเอกภาษาเยอรมัน (Zoom)

|               | รหัสสำหรับเข้าห้อง |  | รหัสผ่าน   |  |
|---------------|--------------------|--|------------|--|
| 996 1879 8332 |                    |  | GE21072020 |  |

| 8.สาขาภาษาตะวันตก วิชาเอกภาษาฝรั่งเศส (Zoom)                       |            |  |  |  |
|--------------------------------------------------------------------|------------|--|--|--|
| รหัสสำหรับเข้าห้อง                                                 | รหัสผ่าน   |  |  |  |
| 927 2046 7494                                                      | FR21072020 |  |  |  |
| 9.สาขาวิชาสารสนเทศศาสตรบันฑิต (Zoom)                               |            |  |  |  |
| รหัสสำหรับเข้าห้อง                                                 | รหัสผ่าน   |  |  |  |
| 960 0669 4257                                                      | CH21072020 |  |  |  |
| ้<br>10.สาขาวิชาสังคมศาสตร์ วิชาเอกพัฒนาสังคม (Zoom)               |            |  |  |  |
| รหัสสำหรับเข้าห้อง                                                 | รหัสผ่าน   |  |  |  |
| 913 1598 1027                                                      | SD21072020 |  |  |  |
| ้<br>11.สาขาวิชาสังคมศาสตร์ วิชาเอกสังคมวิทยาและมานุษยวิทยา (Zoom) |            |  |  |  |
| รหัสสำหรับเข้าห้อง                                                 | รหัสผ่าน   |  |  |  |
| 961 1734 6574 SA21072020                                           |            |  |  |  |
| 12.สาขาวิชาภาษาอังกฤษ (Zoom)                                       |            |  |  |  |
| รหัสสำหรับเข้าห้อง                                                 | รหัสผ่าน   |  |  |  |
| 930 7567 6207                                                      | EN21072020 |  |  |  |